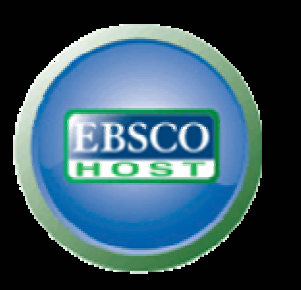

#### การสืบค้นฐานข้อมูล EBSCOHOST โครงการพัฒนาเครือข่ายระบบห้องสมุดในประเทศไทย (THAILIS)

กัญญากานต์ นนทิวัฒน์วณิช Thailand Country Manager EBSCO Publishing Email: <u>kanyakarn@ebscohost.com</u> Website: <u>www.ebscohost.com</u>

support.ebsco.com

## สารบัญ

1.) ฐานข้อมูล Academic Search Elite คืออะไร 2.) ฐานข้อมูล Education Research Complete คืออะไร 3.) การสืบค้นฐานข้อมูลออนไลน์ของ EBSCOHost 3.1) การสืบค้นจากภายนอกมหาวิทยาลัย 3.2) การสืบค้นแบบพื้นฐาน (Google Search) 3.3) การสืบค้นวารสารที่มีอยู่ในฐาน (Publication Search)

## สารบัญ (ต่อ)

- 4.) การแสดงผลลัพธ์ (Result lists )
  - ผลลัพธ์ในรูปแบบ HTML / PDF
- 5.) การนำผลลัพธ์ไปใช้
  - พิมพ์ (Prints) , อีเมล์ (E-mails)., บันทึก (Save)
  - การอ้างอิงบรรณาณุกรม Citations (โดย ไม่ใช้ Program Endnote)
  - การอ้างอิงบรรณาณุกรม Citations (โดย 📅 Program Endnote)

### ฐานข้อมูล Academic Search Elite

- ครอบคลุมสหสาขาวิชาได้แก่ ศึกษาศาสตร์ วิศวกรรมศาสตร์ สังคมศาสตร์ มนุษยศาสตร์ วิทยาศาสตร์และเทคโนโลยีและสิ่งแวดล้อม วิทยาศาสตร์สุขภาพ จิตวิทยา ประวัติศาสตร์
- มีดรรชนีหรือสาระสังเขปบทความวารสาร ไม่น้อยกว่า 3,500 ชื่อ (Titles)
- เอกสารและบทความวารสารฉบับเต็ม (Full text) ของวารสาร ไม่น้อยกว่า 2,000 ชื่อ

## ฐานข้อมูล Education Research Complete

- เป็นฐานข้อมูลที่มีเนื้อหาเกี่ยวกับการศึกษาทั้งในและต่างประเทศ ตั้งแต่ระดับเด็กเล็กไป จนถึงการศึกษาขั้นสูง ทั้งนี้ยังรวบรวมบทความทางด้านการศึกษางานวิจัยเฉพาะทางต่างๆอีก มากมาย
- โดยให้ข้อมูลวารสารทั้งหมดมากกว่า 2,100 ชื่อเรื่อง
- เป็นวารสารฉบับเต็มมากว่า <u>1,300</u> ชื่อเรื่อง
- หนังสือ (Book and monographs) มากกว่า <u>550</u> เล่ม

## ทุกสถาบันการศึกษาสามารถสืบค้นฐานข้อมูล EBSCO ได้ที่

#### URL: https://search.ebscohost.com

\*\*\* UserID และ Password ที่จะเข้าใช้ฐานข้อมูลทุกสถาบัน สามารถกำหนดได้เองเพื่อความสะดวกของผู้ใช้ฐาน โดยติดต่อบริษัท EBSCO เพื่อขอรับข้อมูลเพิ่มเติม \*\*\*

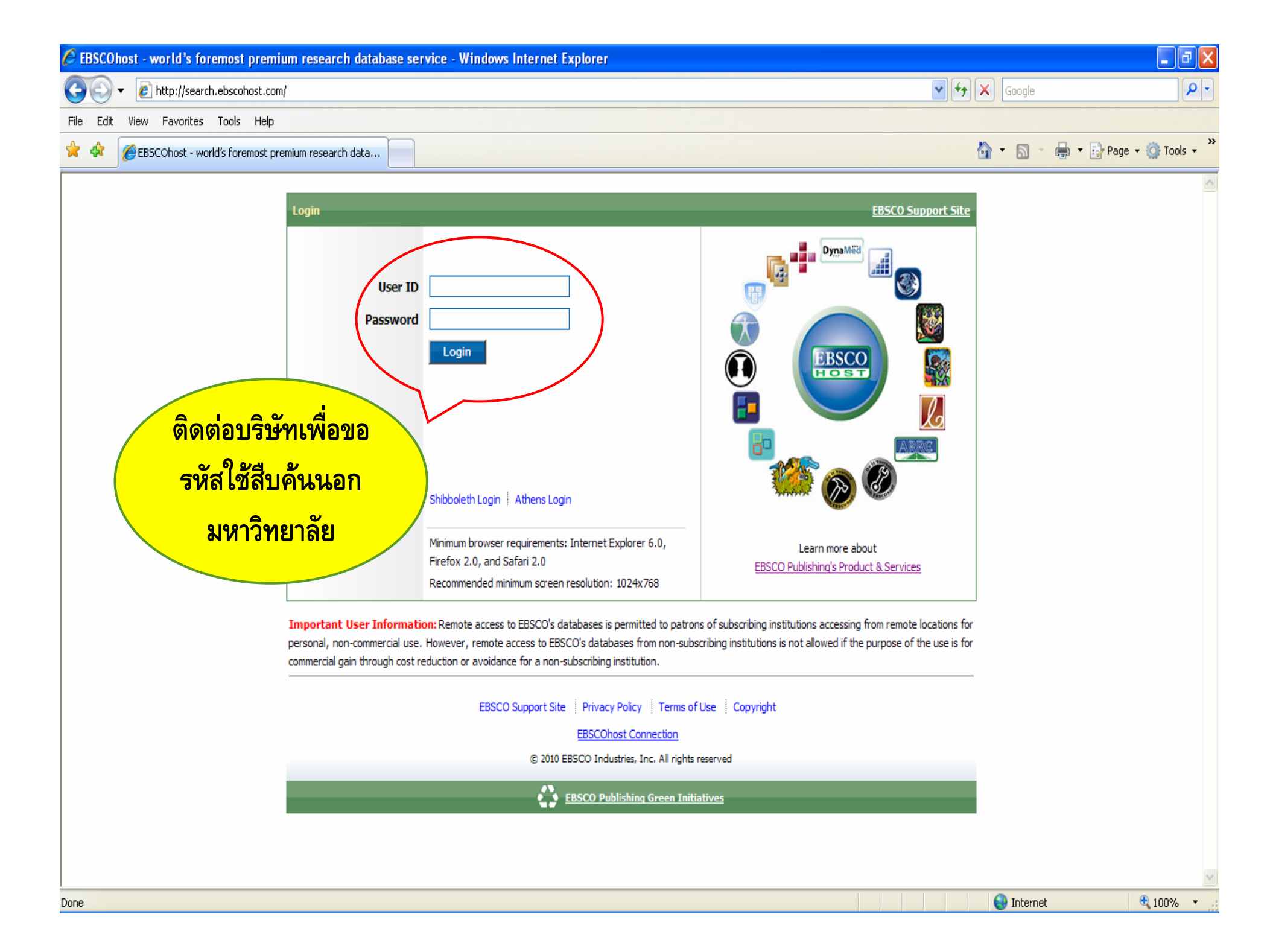

| 🖉 EBSCOhost: Choose Databases - Windows Internet Explorer                                                                                                    |                                                                                                    |
|----------------------------------------------------------------------------------------------------|----------------------------------------------------------------------------------------------------|
| C C ktp://web.ebscohost.com/ehost/selectdb?vid=1&hid=5&sid=69a5b219-acdb-4cd8-908f-c19199272308%40sessionmgr14                                                                                                    | Google P -                                                                                                    |
| File Edit View Favorites Tools Help                                                                                                    |                                                                                                    |
| 🖌 🎄 🕕 EBSCOhost: Choose Databases                                                                                                    | 🔹 🔝 👻 🖶 👻 Page 👻 🎯 Tools 🔹                                                                                                    |
| Sign In to My EBSCOhost 🚽 📶 Fold                                                                                                    | ler New Features! Help Exit                                                                                                    |
| Choose Databases                                                                                                    | N ON HIGHER EDUCATION (THAILIS)                                                                                                    |
| To search within a single database, click the database name listed below. To select more than one database to search, check the boxes next to the databases and click <i>Continue.</i>                                                                                                    |                                                                                                    |
| Continue                                                                                                    |                                                                                                    |
| Select / deselect all                                                                                                    |                                                                                                    |
| Academic Search Elite         Academic institutions worldwide depend on this database as their core resource of scholarly information. Academic Search Elite contains full text for more than 2,100 journal reviewed titles. This multi-disciplinary database covers virtually every area of academic study. Full text information in this database dates as far back as 1985. This database EBSCO host.                 Title List ■ More information                  Education Research Complete                 Cucation Research Complete                 Education Research Complete                 Ling as multilingual education, health education, and testing. Education Research Complete provides indexing and abstracts for more than 2,100 journals, as well as full text includes full text for nearly 500 books and monographs.                  Title List              More Information | als, including more than 1,700 peer-<br>e is updated on a daily basis via<br>n, and all educational specialties,<br>t for more than 1,200 journals, and |
|                                                                                                    |                                                                                                    |
| EBSCO Support Site   Privacy Policy   Terms of Use   Copyright                                                                                                    |                                                                                                    |
| © 2010 EBSCO Industries, Inc. All rights reserved.                                                                                                    |                                                                                                    |
| EBSCO Publishing Green Initiatives                                                                                                    | Toternet                                                                                                    |

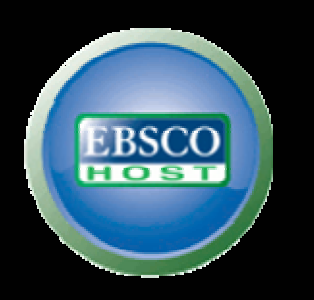

# Google Search!!!

# ( การสืบค้นขั้นพื้นฐาน )

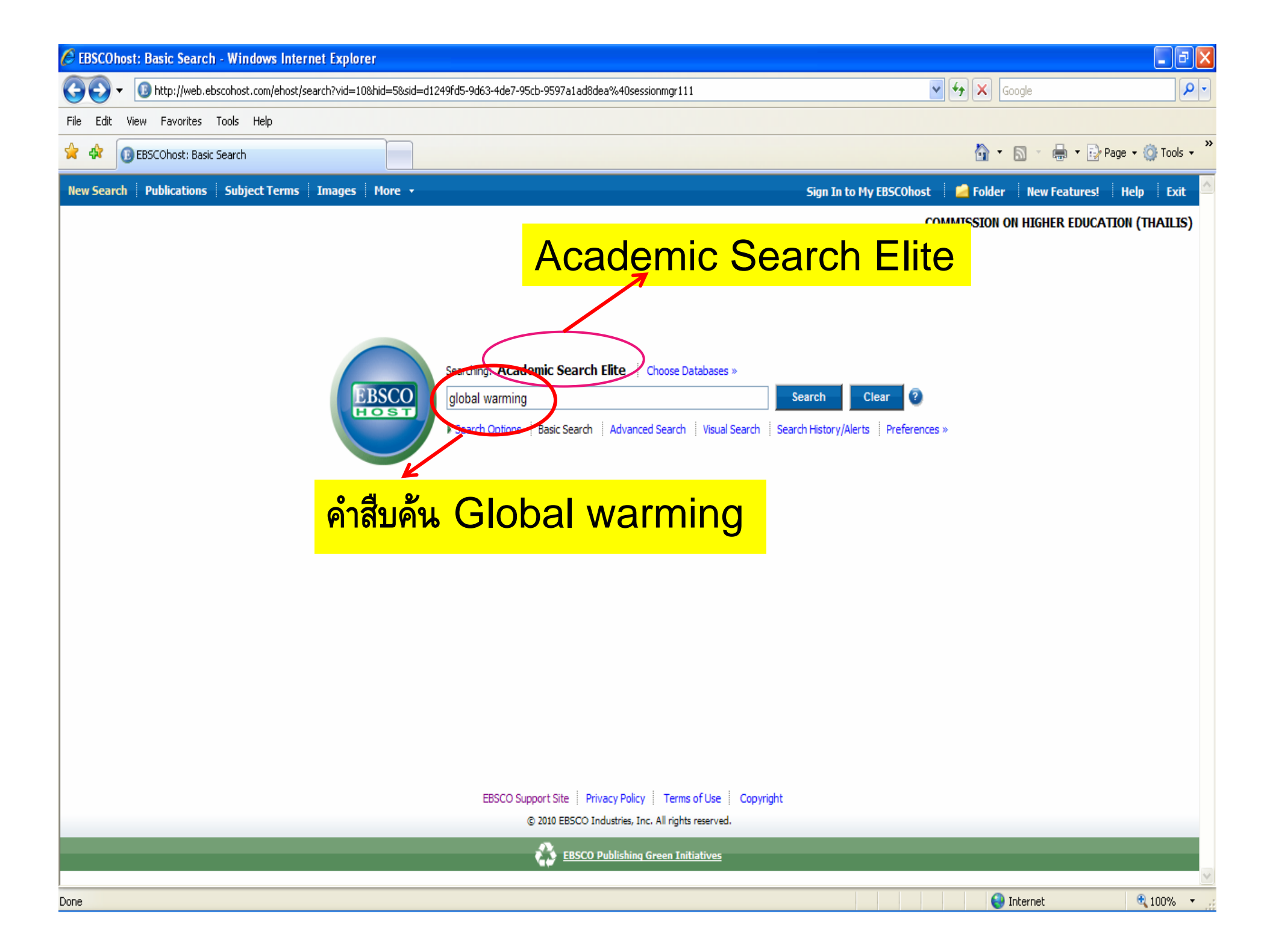

| 💪 EBSCOhost: Result List: global warming - Windows Internet Explorer                                                                                                    |                                    |
|----------------------------------------------------------------------------------------------------|------------------------------------|
| 📀 🕞 🔻 📵 http://web.ebscohost.com/ehost/results?vid=4&hid=102&sid=e4539480-a3b6-4ea9-a0f0-c0f4a807b019%40sessionmgr112&bquery=(global+AND+warming)&bdata=JmRiPWFrr 💌 🛃 🔀                                                                                          | Google 🖉 🗸                         |
| File Edit View Favorites Tools Help                                                                                                    |                                    |
| 😭 🍪 EBSCOhost: Result List: global warming                                                                                                    | • 🔊 🔹 🖶 • 🔂 Page • 🙆 Tools • 🎽     |
| New Search 🛛 Publications 🔄 Subject Ter 💿 괵 외                                                                                                    | er 🛛 New Features! 🔄 Help 👘 Exit 🥻 |
| คาสบคน Global warming commission                                                                                                    | N ON HIGHER EDUCATION (THAILIS)    |
| FRSCO (alobal warming ) Search Clear ?                                                                                                    | ب<br>ب                             |
| Basic Search Advanced Search Visual Search Search History/Alerts Preferences »                                                                                                    | <mark>เบับเต็มเท่านั้น</mark>      |
| Narrow Results by                                                                                                    | Limit your results                 |
| Results: 1-10 of 16558       Page: 1 2 3 4 5 Next       Sort by:       Relevance       Add (1-2)         Subject: Thesaurus Term       Sort by:       Relevance       Add (1-2)                                                                                  |                                    |
| GLOBAL warming Alert / Save / Share                                                                                                    | » Scholarly (Peer Reviewed)        |
| CLIMATIC changes    Search Mode: Find all my search terms                                                                                                    | Journals<br>Image Ouick View       |
| CLIMATOLOGY 1. <u>Global Warming Pattern Formation: Sea Surface Temperature and Rainfall</u>                                                                                                    | Filter by Publication Date:        |
| GLOBAL temperature changes By: Shang-Ping Xie; Deser, Clara; Vecchi, Gabriel A.; Jian Ma; Haiyan Teng; Wittenberg, Andrew T Journal of Climate, Feb2010, Vol.<br>Issue 4, p966-986, 21p, 2 Charts, 3 Graphs, 12 Maps; DOI: 10.1175/2009JCLI3329.1; (AN 48278313) | <sup>23</sup> 1985 2010            |
| GREENHOUSE gases Database: Academic Search Elite                                                                                                    | •                                  |
| RESEARCH                                                                                                    | 1085 2010                          |
|                                                                                                    | 2010                               |
| Company                                                                                                    | Update Results                     |
| Publication Type     Relevancy:                                                                                                    | « Search Ontions                   |
| > Subject                                                                                                    |                                    |
| 2. Simulations of <i>Global</i> Hurricane Climatology, Interannual Variability, and Response to <i>Global Warming</i> Using a 50-km Resolution                                                                                                    | 20 Related Information             |
| Statestard By: Ming Zhao; Held, Isaac M.; Shian-Jiann Lin; Vecchi, Gabriel A Journal of Climate, Dec2009, Vol. 22 Issue 24, p6653-6678, 26p, 17                                                                                                    | ∼ Related Images                   |
| graphs, 1 map; DOI: 10.1175/2009JCLI3049.1; ( <i>AN 47194351</i> )                                                                                                    | Turner                             |
| Database: Academic Search Elite<br>Show all 18 images รปภาพที่เกี่ยวข้องกับคำสืบค้นจะ                                                                                                    |                                    |
|                                                                                                    |                                    |
| 📲 🔤 🧱 📲 บรากฎ เนกรณทมขอมูล เนฐาน                                                                                                    |                                    |
| Add to folder                                                                                                    |                                    |
|                                                                                                    | Internet                           |

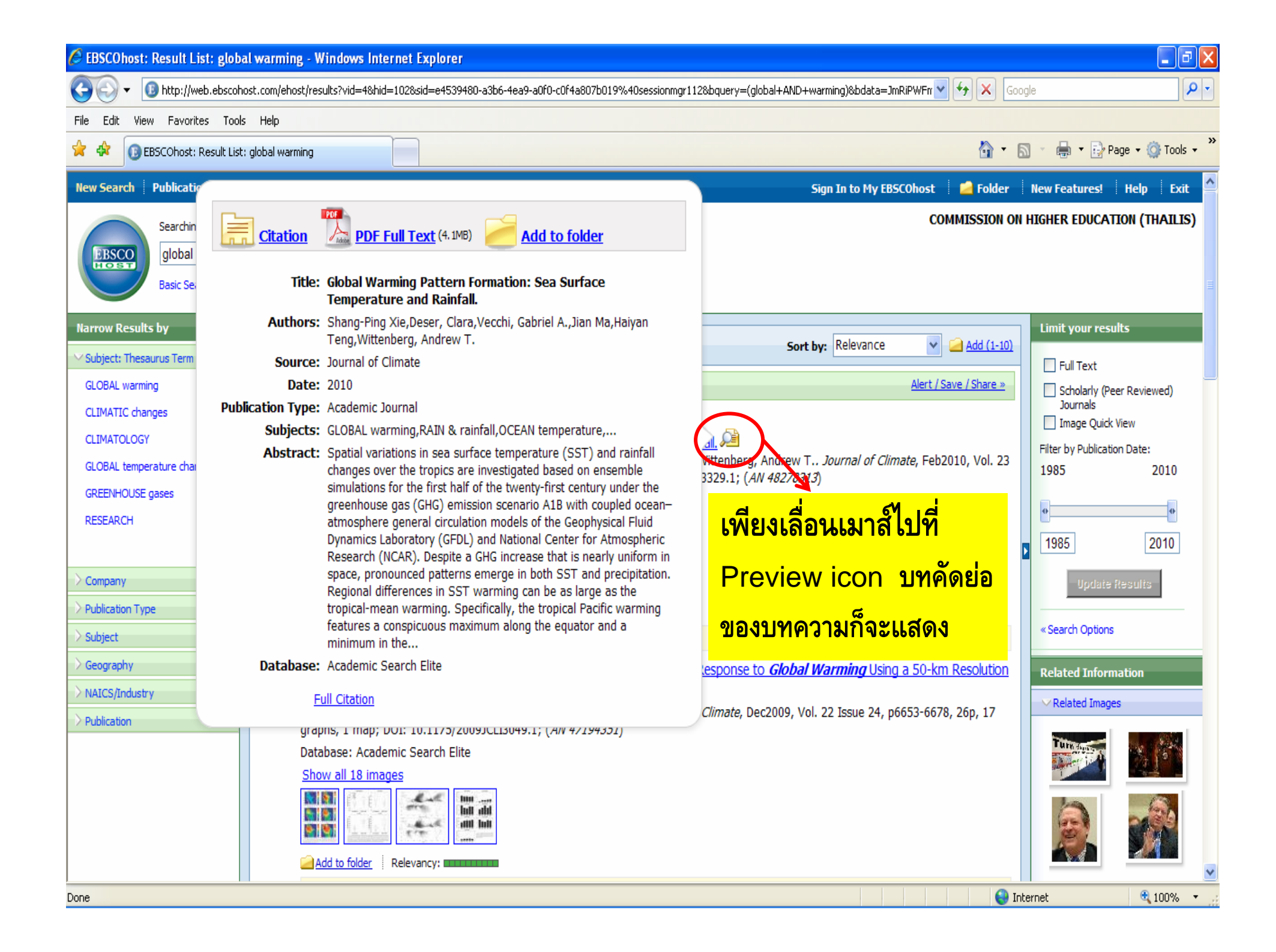

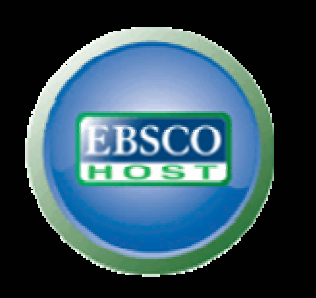

# Publication Search!!!

# ( การสืบค้นขึ้นวารสารในฐานข้อมูล )

| 🖉 EBSCOho                                       | st: Publi                                     | cations - Windows Internet Explorer                                                                                                    |                                                         | - 7 🛛         |
|-------------------------------------------------|-----------------------------------------------|----------------------------------------------------------------------------------------------------|---------------------------------------------------------|---------------|
| 00.                                             | 📵 http:                                       | //web.ebscohost.com/ehost/publication?vid=7&hid=5&sid=d1249fd5-9d63-4de7-95cb-9597a1ad8dea%40sessionmgr111                                                                                                    | Google                                                  | P -           |
| File Edit                                       | View Fav                                      | <sup>vorites Tools</sup> การค้นหาวารสารในฐานข้อมูล                                                                                                    | 🏠 🔻 🔝 👻 🖶 🕈 Page :                                      | × ۞ Tools × × |
| New Searc                                       | Public                                        | ations   Sutject Terms   Images   More 👻                                                                                                    | Sign In to My EBSCOhost 🕴 📁 Folder 🔋 New Features! 🕴 He | elp Exit      |
| Publication<br>Browning: Ac                     | Searc<br>Basic                                | ang: Academic Search Elite Choose Databases »<br>Search Advanced Search Visual Search Search History/Alerts Preferences »<br>พิมพ์ชื่อวารสารที่ต้องการค้นแล้วกดปุ่ม<br>arch Elite Browse                                                                                                    | COMMISSION ON HIGHER EDUCATION                          | (THAILIS)     |
| environi<br>Tapir<br>Page: Prev<br>Mark Items f | nent<br>abetical<br>ious   1 ex<br>for Search | Browse         Browse         Browse | ารจะถูกเรียงตามตัวอักษร A -                             |               |
|                                                 | 2                                             | AANA Journal                                                                                                    |                                                         |               |
|                                                 |                                               | <i>Bibliographic Records:</i> 02/01/2001 to present; <i>Full Text:</i> 02/01/2001 to present                                                                                                    |                                                         |               |
|                                                 | 2                                             | ABA Journal                                                                                                    |                                                         |               |
|                                                 |                                               | <i>Bibliographic Records:</i> 01/01/1985 to present; <i>Full Text:</i> 01/01/1985 to present                                                                                                    |                                                         |               |
|                                                 | 2                                             | Abigail Adams' Letters of March 31 & May 7, 1776                                                                                                    |                                                         |               |
|                                                 |                                               | <i>Bibliographic Records:</i> 01/14/2009 to 01/31/2009; <i>Full Text:</i> 01/14/2009 to 01/31/2009                                                                                                    |                                                         |               |
|                                                 | 2                                             | ABNF Journal                                                                                                    |                                                         |               |
|                                                 |                                               | Bibliographic Records: 11/01/2002 to present; Full Text: 11/01/2002 to present                                                                                                    |                                                         |               |
|                                                 |                                               | DPDF Full Text                                                                                                    |                                                         | ~             |
| ,                                               | _                                             |                                                                                                    | 😜 Internet                                              | 🔍 100% 🔹 💡    |

| C EBSCOhos    | st: Public       | cations - Windows Internet Explorer                                                                                      |                                                        |               |
|---------------|------------------|----------------------------------------------------------------------------------------------------|--------------------------------------------------------|---------------|
| <b>GO</b> -   | 📵 http:          | //web.ebscohost.com/ehost/publication?vid=7&hid=5&sid=d1249fd5-9d63-4de7-95cb-9597a1ad8dea%40sessionmgr111               | Coogle                                                 | <u>۹</u>      |
| File Edit \   | /iew Fav         | orites Tools Help                                                                                                    |                                                        |               |
| 📌 🕸 🚺         | EBSCOho          | st: Publications                                                                                                    | 🟠 🝷 🗟 🝷 🔂 Page                                         | : 🕶 🎯 Tools 👻 |
| New Search    | Publica          | ations   Subject Terms   Images   More +                                                                                 | Sign In to My EBSCOhost 🛛 📔 Folder 🛛 New Features! 🛛 H | lelp Exit     |
| EBSCO         | Search<br>Basic  | hing: Academic Search Elite Choose Databases »  Search Advanced Search Visual Search Search History/Alerts Preferences » | COMMISSION ON HIGHER EDUCATIO                          | N (THAILIS)   |
| Publications  | 5                |                                                                                                    |                                                        |               |
| Browsing: Aca | idemic Se        | arch Elite Publications                                                                                                  |                                                        |               |
| environm      | nent             | Browse                                                                                                    |                                                        |               |
| Alpha         | betical          | O By Subject & Description O Match Any Words                                                                             |                                                        | _             |
| Page: Previ   | ous   <u>Nex</u> | t 4 A B C D E F G H I J K L M N O P Q R S T U V W X Y Z 🕨                                                                |                                                        |               |
| Mark Items fo | or Search        | Add คลิกที่ชื่อวารสารที่ต้องการค้น                                                                                       |                                                        |               |
|               | -                | Bibliographic Records: 01/01/1985 to present; Full Text: 01/01/1985 to present                                           |                                                        |               |
|               | <u>)</u>         | Environment & Behavior                                                                                                   |                                                        |               |
|               |                  | Environment & Planning A                                                                                                 |                                                        |               |
|               |                  | Bibliographic Records: 01/01/1993 to present                                                                             |                                                        |               |
|               | 2                | Environment & Planning B: Planning & Design                                                                              |                                                        |               |
|               | _                | Bibliographic Records: 01/01/1993 to present                                                                             |                                                        |               |
|               | <b>N</b>         | Environment & Planning C: Government & Policy                                                                            |                                                        |               |
|               |                  | Bibliographic Records: 03/01/1993 to present                                                                             |                                                        |               |
|               | <b>N</b>         | Environment & Planning D: Society & Space                                                                                |                                                        |               |
| Done          |                  |                                                                                                    | S Internet                                             | 🔍 100% 🔻      |

| 🖉 EBSCOhost: Publications       | : Environment - Windows Internet Explorer                                                                                                    |                                         |                                                          | _ @ 🗙         |
|---------------------------------|----------------------------------------------------------------------------------------------------|-----------------------------------------|----------------------------------------------------------|---------------|
| G v 🛽 http://web.el             | oscohost.com/ehost/detail?vid=98hid=58sid=d1249fd5-9d63-4de7-95cb-9597a1ad8dea%40sessionmgr1118bdata=JnN                                        | IpdGU9ZWhvc3QtbGl2ZQ%3d%3d#db=afh 🔽     | Google                                                   | P -           |
| File Edit View Favorites        | Tools Help                                                                                                    |                                         |                                                          |               |
| 🔶 🏟 📵 EBSCOhost: Publi          | cations: Environment                                                                                                    |                                         | 🛐 🔹 🔝 🕤 🖶 🔹 🔂 Page 🔹                                     | r 🍥 Tools 👻 🎽 |
| New Search Publications         | Subject Terms Images More -                                                                                                    | Sign In to My EBSCOhost                 | 🛁 Folder 🛛 New Features! 🛛 He                            | lp Exit 📤     |
| Database: A                     | .cademic Search Elite Publications                                                                                                    | CO                                      | MMISSION ON HIGHER EDUCATION                             | (THAILIS)     |
| Publications                    |                                                                                                    |                                         |                                                          |               |
| Previous Record Next Record     |                                                                                                    |                                         | Search within this publication Alert / Sav               | /e / Share »  |
| Publication Details For "Env    | ironment"                                                                                                    |                                         | All Issues                                               |               |
| Title:                          | Environment รายชื่อวารสารทั้งเล่มปั                                                                                                    | <mark>จจุบันและย้อนหลัง &lt;</mark>     | <u>+ 2010</u><br>+ 2009                                  |               |
| ISSN:<br>Publisher Information: | 0013-9157<br>Taylor & Francis Ltd.<br>4 Park Square<br>Milton Park<br>Abingdon, Oxfordshire OX14 4RN<br>United Kingdom                          | นักพิมพ์                                | + 2008<br>+ 2007<br>+ 2006<br>+ 2005<br>+ 2004<br>+ 2003 |               |
| Bibliographic Records:          | 01/01/1905 to present                                                                                                    |                                         | <u>+ 2002</u>                                            |               |
| Full Text:                      | 01/01/1985 to present                                                                                                    |                                         | <u>+ 2001</u><br>+ 2000                                  |               |
| Link to this Publication:       | http://search.ebscohost.com/login.aspx?direct=true&db=afh&jid=ENV&site=ehost-live                                                               | 🖸 BOOKMARK 📲 👷 💐)                       | + 1999                                                   |               |
| Publication Type:               | Academic Journal                                                                                                    |                                         | <u>+ 1998</u><br>+ 1997                                  |               |
| Subjects:                       | Agriculture & Irrigation; Environmental Studies; Agricultural Sciences & Agronomy; Geology; Nature Science; Population Studies; General Science | & the Environment; Politics & Political | + 1996<br>+ 1995                                         |               |
| Description:                    | Presents articles on the problems of modern technology as they affect the environment.                                                          |                                         | <u>+ 1994</u><br>+ 1993                                  |               |
| Publisher URL:                  | http://www.taylorandfrancisgroup.com/                                                                                                    | \<br>\                                  | + 1992                                                   |               |
| Frequency:                      | 10                                                                                                    |                                         | + <u>1991</u><br>+ 1990                                  |               |
| Peer Reviewed:                  | Yes                                                                                                    |                                         | + <u>1989</u><br>+ <u>1988</u>                           | ~             |
| Done                            |                                                                                                    |                                         | 🔛 Internet                                               | 100% 🔹 .      |

| C EBSCOhost: Publications    | : Environment - Windows Internet Explorer                                                                                                    |                                                                                                    |
|------------------------------|----------------------------------------------------------------------------------------------------|----------------------------------------------------------------------------------------------------|
| GO v 🛽 http://web.el         | bscohost.com/ehost/detail?vid=13&hid=101&sid=051ddb24-e69b-4bcb-8f71-cdf72ef17697%40sessionmgr110&bdata=JnNpdGU92Whvc3QtbGl2ZQ%3d%3d#db=e 💙                                             | Google                                                                                                    |
| File Edit View Favorites     | Tools Help                                                                                                    |                                                                                                    |
| 🔶 🍄 📵 EBSCOhost: Public      | cations: Environment                                                                                                    | 🏠 🔹 🔝 🕤 🖶 🔹 📴 Page 🖛 🍈 Tools 🔹 🎽                                                                                                    |
| New Search Publications      | Subject Terms Images More - Sign In to My EBSCOhost                                                                                                    | 🧀 Folder 🛛 New Features! Help Exit                                                                                                    |
| Database: A                  | CO<br>Academic Search Elite Publications                                                                                                    | MMISSION ON HIGHER EDUCATION (THAILIS)                                                                                                    |
| Provious Record Next Record  |                                                                                                    | Search within this publication Alert / Save / Share »                                                                                                    |
|                              |                                                                                                    | Search within this publication Alert / Save / Share #                                                                                                    |
| Publication Details For "Env | fironment"                                                                                                    | All Issues                                                                                                    |
| Title:                       | Environment รายชื่อวารสารทั้งเล่มปัจจุบันและย้อนหลัง                                                                                                    | + 2010                                                                                                    |
| ISSN:                        | 0013-9157                                                                                                    | 2009<br>Vol. 51 Issue 6 - Nov/Dec2009                                                                                                    |
| Publisher Information:       | Taylor & Francis Ltd.<br>4 Park Square<br>Milton Park<br>Abingdon, Oxfordshire OX14 4RN<br>United Kingdom                                                                               | Vol. 51 Issue 5 - Sep/Oct2009           Vol. 51 Issue 4 - Sep2009           Vol. 51 Issue 3 - May2009           Vol. 51 Issue 2 - Mar2009           Vol. 51 Issue 1 - Jan2009           Vol. 51 Issue 1 - Jan2009 |
| Bibliographic Records:       | 01/01/1985 to present                                                                                                    | + 2007<br>+ 2006                                                                                                    |
| Full Text:                   | 01/01/1985 to present                                                                                                    | + 2005                                                                                                    |
| Link to this Publication:    |                                                                                                    | <u>+ 2004</u>                                                                                                    |
|                              | http://search.ebscohost.com/login.aspx?direct=true&db=afh&jid=ENV&site=ehost-live                                                                                                    | + 2003                                                                                                    |
| Publication Type:            | Academic Journal                                                                                                    | + 2002                                                                                                    |
| Subjects:                    | Agriculture & Irrigation; Environmental Studies; Agricultural Sciences & Agronomy; Geology; Nature & the Environment; Politics & Political Science; Population Studies; General Science | + 2000<br>+ 1999                                                                                                    |
| Description:                 | Presents articles on the problems of modern technology as they affect the environment.                                                                                                  | <u>+ 1998</u>                                                                                                    |
| Publisher URL:               | http://www.taylorandfrancisgroup.com/                                                                                                    | <u>+ 1997</u>                                                                                                    |
| Frequency                    | 10                                                                                                    | + 1995                                                                                                    |
| rrequelicy:                  | 10                                                                                                    | + 1994                                                                                                    |
| Peer Reviewed:               | Yes                                                                                                    | + 1993                                                                                                    |
|                              |                                                                                                    | • 1002                                                                                                    |

| 🖉 EBSCOhost: Result List: JN "Environment" and DT 20091201 - Windows Internet Explorer                                                                             |                                        | X |
|----------------------------------------------------------------------------------------------------|----------------------------------------|---|
| 🚱 🕤 🔹 🔞 http://web.ebscohost.com/ehost/results?vid=14&hid=101&sid=051ddb24-e69b-4bcb-8f71-cdf72ef17697%40sessionmgr110&bquery=(JN+%22Environment%22+and+DT+200 💌 🛃 | Google                                 | • |
| File Edit View Favorites Tools Help                                                                                                    |                                        |   |
| 😭 🏟 🚯 EBSCOhost: Result List: JN "Environment"                                                                                                    | 🏠 🔹 🔝 🔹 🌲 🔹 🔂 Page 🔹 🎯 Tools 🔹         | » |
| New Search   Publications   Subject Terms   Images   More + Sign In to My EBSCOhost                                                                                | Folder New Features! Help Exit         | ^ |
| Searching: Academic Search Elite Choose Databases » COMM                                                                                                    | IMISSION ON HIGHER EDUCATION (THAILIS) |   |
| EBSCO JN "Environment" and DT 20091201 Search Clear ?                                                                                                    |                                        |   |
| Basic Search   Advanced Search   Visual Search   > Search History/Alerts   Preferences >>                                                                          |                                        |   |
|                                                                                                    |                                        |   |
| Results: 1-6 of 6 Page: 1                                                                                                    | Limit your results                     |   |
| 🗸 🗸 บทความที่มีในวารสารเล่มที่ต้องการค้น                                                                                                    | Full Text                              |   |
| Results for: JN "Environment" and DT 20091201                                                                                                    | Ve / Share »                           |   |
| Search Mode: Find all my search terms                                                                                                    | Image Quick View                       |   |
| 1. EDITORIAL: Paths of Transition/TOC/CONTRIBUTORS.                                                                                                    | Filter by Publication Date:            |   |
| 45581652)                                                                                                    | 2009 2009                              |   |
| Database: Academic Search Elite                                                                                                    | •                                      |   |
|                                                                                                    | 2009 2009                              |   |
| <u>Д PDF Full Text</u> (293кв)                                                                                                    |                                        |   |
| 2. EDITORS' PICKS: BRIDGING ART AND SCIENCE FOR SUSTAINABILITY,                                                                                                    | Update Results                         |   |
| By: Harriss, Robert. <i>Environment</i> , Nov/Dec2009, Vol. 51 Issue 6, p3-3, 1p; ( <i>AN 45581654</i> )<br>Database: Academic Search Elite                        | « Search Ontions                       |   |
| Add to folder                                                                                                    | · · · · · · · · · · · · · · · · · · ·  |   |
| <u>В PDF Full Text</u> (в73кв)                                                                                                    |                                        |   |
| 2 RVTEC OF NOTE: The Chate of the Tailet                                                                                                    |                                        |   |
| By: Moran, Sharon. <i>Environment</i> , Nov/Dec2009, Vol. 51 Issue 6, p5-7, 3p; ( <i>AN 45581651</i> )                                                             |                                        |   |
| Database: Academic Search Elite                                                                                                    |                                        |   |
| Add to folder                                                                                                    |                                        |   |
| PDF Full Text (2.3MB)                                                                                                    |                                        |   |
| 4. <u>PSYCHOLOGY, CLIMATE CHANGE &amp; SUSTAINABLE BEHAVIOUR.</u>                                                                                                  |                                        |   |
| By: Spence, Alexa; Pidgeon, Nick. <i>Environment</i> , Nov/Dec2009, Vol. 51 Issue 6, p8-18, 11p; ( <i>AN 45581653</i> )                                            |                                        | v |
| Done                                                                                                    | 😜 Internet 🔍 100% 🔻                    |   |

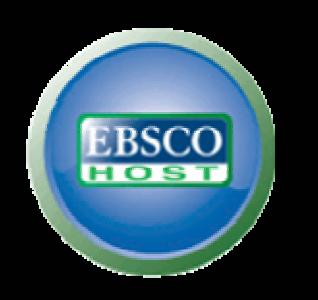

## Result Lists!!!

# ( การแสดงผลข้อมูล )

| 🖉 EBSCOhost: Result List: air p       | ollution - Windows Internet Explorer                                                                                                    | _ @ <u>×</u>                |
|---------------------------------------|----------------------------------------------------------------------------------------------------|-----------------------------|
| GO - 🛽 http://web.ebscoho             | ost.com/ehost/results?vid=34&hid=101&sid=051ddb24-e69b-4bcb-8f71-cdf72ef17697%40sessionmgr110&bquery=(air+AND+pollution)&bdata=JmRiPWFmaC 💌 🛃 🔀 Goog                                                                                                    | jle 🔎 🗸                     |
| File Edit View Favorites Tools        | s Help                                                                                                    |                             |
| 😭 🏟 🔡 🛛 🕃 EBSCOhost: Re               | esult List: a 🗴 💦 haiti earthquake - ค้นหาด้วย 🚼 tsunami thailand - ค้นหาด้วย 🚼 Google 🏠 🔭 🗟                                                                                                    | ) 🔹 🖶 👻 🔂 Page 👻 🏠 Tools 👻  |
| New Search Publications Su            | ibject Terms 🕴 Images 🕴 More 👻 Sign In to My EBSCOhost 🕴 🚄 Folder 🗍                                                                                                    | New Features! Help Exit     |
| Searching: Acade                      | emic Search Elite Choose Databases » COMMISSION ON H                                                                                                    | HIGHER EDUCATION (THAILIS)  |
| EBSCO air pollution                   | Search Clear ?                                                                                                    |                             |
| Basic Search Adv                      | vanced Search   Visual Search   > Search History/Alerts   Preferences >                                                                                                    |                             |
|                                       | คลิกเพื่อเข้าดูบทความ                                                                                                    | 11-11-1                     |
| Narrow Results by                     | Results: 1-10 of 17287 Page: 1 2 3 4 2 mext         Sort by:         Relevance         Add (1-10)                                                                                                    | Limit your results          |
| AIR Pollution                         | Results for: air pollution                                                                                                    | Full Text                   |
| PARTICULATE matter                    | Search Mode: Find all my search terms                                                                                                    | Journals                    |
| AIR quality                           | 1. Urban Heat Island and Air PollutionAn Emerging Role for Hospital Respiratory Admissions in an Urban Area.                                                                                                    | Eilter by Publication Date: |
| NITROGEN dioxide                      | By: Lai, Li-Wei; Cheng, Wan-Li. Journal of Environmental Health, Jan2010, Vol. 72 Issue 6, p32-35, 4p, 2 Charts; (AN 47079755)                                                                                                    | 1985 2010                   |
| AIR Pollution Physiological<br>effect | Calabase: Academic Search Fute                                                                                                    | •                           |
| AIR Pollution Research                | 📋 <u>HTML Full Text</u> 🔁 <u>PDF Full Text</u> (336кв)                                                                                                    | 1985 2010                   |
| More »                                | <ol> <li>Short-Term Mortality Rates during a Decade of Improved Air Ouality in Erfurt, Germany.</li> </ol>                                                                                                    | 2010                        |
| Company                               | By: Breitner, Susanne; Stölzel, Matthias; Cyrys, Josef; Pitz, Mike; Wölke, Gabriele; Kreyling, Wolfgang; Küchenhoff, Helmut; Heinrich, Joachim: Wichmann, HErich: Peters, Annette, Environmental Health Perspectives, Mar2009, Vol. 117 Issue 3, n448-454, Zn. 5, charts, 2 | Update Results              |
| > Subject                             | graphs; (AN 37252337)                                                                                                    | « Search Options            |
| Geography                             | Database: Academic Search Elite                                                                                                    |                             |
| > NAICS/Industry                      |                                                                                                    | Related Information         |
| > Publication                         |                                                                                                    |                             |
|                                       | Add to folder Relevancy:                                                                                                    |                             |
|                                       | DF Full Text (886кв)                                                                                                    |                             |
|                                       | 3. The Effect of Ambient <i>Air Pollution</i> on Sperm Quality.                                                                                                    |                             |
|                                       | By: Hansen, Craig; Luben, Thomas J.; Sacks, Jason D.; Olshan, Andrew; Jeffay, Susan; Strader, Lillian; Perreault, Sally D Environmental<br>Health Perspectives, Feb2010, Vol. 118 Issue 2, p203-209, 7p, 5 Charts: DOI: 10.1289/ehp.0901022: (AN 47976543)                  |                             |
|                                       | Datahase: Arademic Search Elite                                                                                                    |                             |
|                                       | interior 😽 🕹                                                                                                    | ernet 🔍 100% 🔻              |

| 🤗 EBSCOhost: Urban Heat Island and Air PollutionAn Emerging Role for Hospital Respirat Windows Internet Explorer                                                                                                    |                                |
|----------------------------------------------------------------------------------------------------|--------------------------------|
| 🚱 🕞 👻 🕕 http://web.ebscohost.com/ehost/detail?vid=35&hid=101&sid=051ddb24-e69b-4bcb-8f71-cdf72ef17697%40sessionmgr110&bdata=JnNpdGU9ZWhvc3QtbGl2ZQ%3d%3d#db=z 😪 🐓 🗙                                                                                                    | Google 🔎 🔻                     |
| File Edit View Favorites Tools Help                                                                                                    |                                |
| 🚖 🏟 🔡 🗸 🕕 BESCOhost: Urban Heat I 🗙 🛃 haiti earthquake - ค้นหาด้วย 🚼 tsunami thailand - ค้นหาด้วย 🚼 Google 🔐 🖓                                                                                                    | • 🔝 🔹 🖶 🔹 🔂 Page 🛛 🎯 Tools 🗸 👋 |
| New Search   Publications   Subject Terms   Images   More + Sign In to My EBSCOhost   🤷 Folde                                                                                                    | r New Features! Help Exit      |
| Searching: Academic Search Elite Choose Databases » COMMISSION                                                                                                    | ON HIGHER EDUCATION (THAILIS)  |
| EBSCO air pollution Search Clear 2                                                                                                    | _                              |
| Basic Search   Advanced Search   Visual Search   Search History/Alerts   Preferences »                                                                                                    |                                |
|                                                                                                    |                                |
|                                                                                                    | Related Information            |
|                                                                                                    | Similar Results                |
|                                                                                                    | SmartText Searching.           |
|                                                                                                    |                                |
| Title: Urban Heat Island and <i>Air Pollution</i> An Emerging Role for Hospital Respiratory Admissions in an Urban Area.                                                                                                    |                                |
| Authors:     Lai, Li-Wei       Cheng, Wan-Li     d89228001@ntu.edu.tw                                                                                                    |                                |
| Source: Journal of Environmental Health; Jan2010, Vol. 72 Issue 6, p32-35, 4p, 2 Charts                                                                                                    |                                |
| Document Type: Article                                                                                                    | 0                              |
| Subject Terms:       * URBAN heat island<br>* URBAN climatology<br>* AIR quality<br>* AIR Pollution Measurement<br>* POLLUTION<br>* ENVIRONMENTAL degradation<br>* URBAN pollution<br>* AIR Pollution potential<br>* CITIES & towns                                                                                                    |                                |
| Abstract: The aim of the study discussed here was to determine the associations among the urban heat island (UHI), <i>air</i> quality, and hospital respiratory admissions in the warm center of an urban area. The authors collected and analyzed the data regarding <i>air</i> quality parameters, meteorological parameters, and the daily hospital respiratory admissions in the Taichung metropolis in the autumns of 2002 and 2004. By collecting the vertical meteorological parameters and air pollutant concentrations via |                                |
|                                                                                                    | Internet 🔍 100% 🗸              |
|                                                                                                    |                                |

| C EBS  | COhost: Urban Heat Island and Air Po                                   | llutionAn Emerging Role for Hospital Respirat Windows Internet Explorer                                                                                                    |                             | BX         |
|--------|------------------------------------------------------------------------|----------------------------------------------------------------------------------------------------|-----------------------------|------------|
| G      | - 🕕 + 🕼 http://web.ebscohost.com/ehost/d                               | etail?vid=36&hid=101&sid=051ddb24-e69b-4bcb-8f71-cdf72ef17697%40sessionmgr110&bdata=JnNpdGU9ZWhvc3QtbGl2ZQ%3d%3d#db=e 🌱 🗲 🗙                                                                                                    | Google                      | • 9        |
| File E | Edit View Favorites Tools Help                                         |                                                                                                    |                             |            |
| 🚖 🖨    | EBSCOhost: Urban Heat I 🗙                                              | 🚱 haiti earthquake - ค้นหาด้วย 😵 tsunami thailand - ค้นหาด้วย 🚷 Google 👘 🔹                                                                                                    | 🔹 📓 🝸 🍓 🝷 🔂 Page 👻 🎯 To     | ols 🕶 🎽    |
| New S  | earch Publications Subject Terms                                       | Images More 🗸 Sign In to My EBSCOhost 🧧 Folder                                                                                                    | ler New Features! Help E    | xit 🔷      |
|        | Searching: Academic Search                                             | Elite Choose Databases » COMMISSION                                                                                                    | N ON HIGHER EDUCATION (THAI | LIS)       |
| E      | air pollution                                                          | Search Clear ?                                                                                                    |                             |            |
|        | Basic Search Advanced Search                                           | Visual Search   Search History/Alerts   Preferences »                                                                                                    |                             |            |
|        |                                                                        |                                                                                                    | _                           | _          |
|        | 1 of 17287 Return to Result List                                       | <sub>Refine Search</sub> ู แสดงผลเป็น 🛏 I IVI L                                                                                                    | Related Information         |            |
|        |                                                                        |                                                                                                    | Similar Results             |            |
|        |                                                                        |                                                                                                    | SmartText Searching.        |            |
| Ľ      |                                                                        |                                                                                                    |                             |            |
| -      |                                                                        |                                                                                                    | -                           |            |
| T<br>7 | " <b>itle:</b> Urban Heat Island and Air PollutionAn Em<br>'2, Issue 6 | erging Role for Hospital Respiratory Admissions in an Urban Area. By: Lai, Li-Wei, Cheng, Wan-Li, Journal of Environmental Health, 00220892, Jan2010, Vol.                                                                                                    |                             |            |
| D      | atabase: Academic Search Elite                                         | nd and Air Dollution. An Emerging Dole for Hospital Despiratory Admissions in an Urban Area                                                                                                    | 1                           |            |
|        | UIDall Heat 15ia                                                       |                                                                                                    |                             |            |
|        | Contents                                                               | Section: ADVANCEMENT OF THE SCIENCE                                                                                                    |                             |            |
|        | Introduction                                                           | The aim of the study discussed here was to determine the associations among the urban heat island (UHI), <b>air</b> quality, and                                                                                                    |                             |            |
|        | Study Area                                                             | hospital respiratory admissions in the warm center of an urban area. The authors collected and analyzed the data regarding <b>air</b> quality parameters, meteorological parameters, and the daily hospital respiratory admissions in the Taichung metropolis in the |                             |            |
|        | Materials and Methods                                                  | autumns of 2003 and 2004. By collecting the vertical meteorological parameters and <i>air</i> pollutant concentrations via the tethersonde balloon technique, the authors simulated convergence in Dali using The <i>Air Pollution</i> Model (TAPM) for the          |                             |            |
|        | Data Collection                                                        | atmospheric conditions. The authors also examined the hypotheses with Duncans Multiple Range test, and analyzed spatial                                                                                                    |                             |            |
|        | Comparison Analysis                                                    | phenomenon — which generates convergence and then transports <i>air</i> pollutants to a metropolitan area — increases hospital                                                                                                    |                             |            |
|        | Results and Discussion                                                 | respiratory admissions in the warm center of an urban area.                                                                                                    |                             |            |
|        | Air Ouelts and User's                                                  | Introduction<br>One of the well-documented <b>air pollution</b> problems associated with intense anthropogenic activities is the urban heat island                                                                                                    |                             |            |
|        | Air Quality and Hospital<br>Respiratory Admission Counts               | (UHI) phenomenon. At present, many studies have established the relationship between convergence and UHI. For example, a stronger convergence is due to stronger heat island intensities, which are in turn associated with anthropogenic heat flux (Khan            |                             |            |
| <      | Under Varving UHI Levels                                               | Cimneen 3001) A diabt change in surface winds with convergence has formed over Daris and Toleve due to the UNIT affect                                                                                                    |                             |            |
|        |                                                                        |                                                                                                    | 😜 Internet 🛛 🔍 100%         | ۰ <b>.</b> |

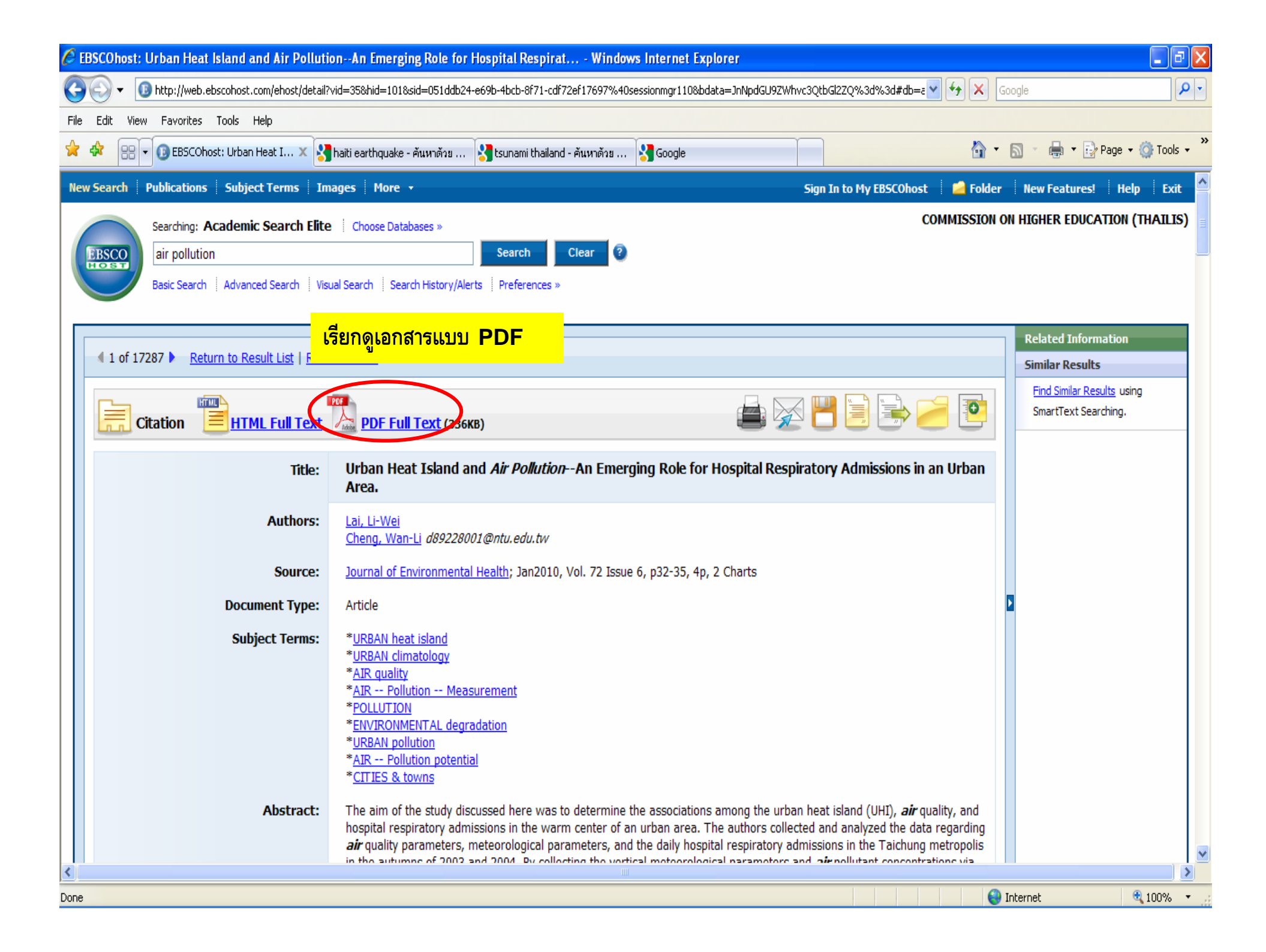

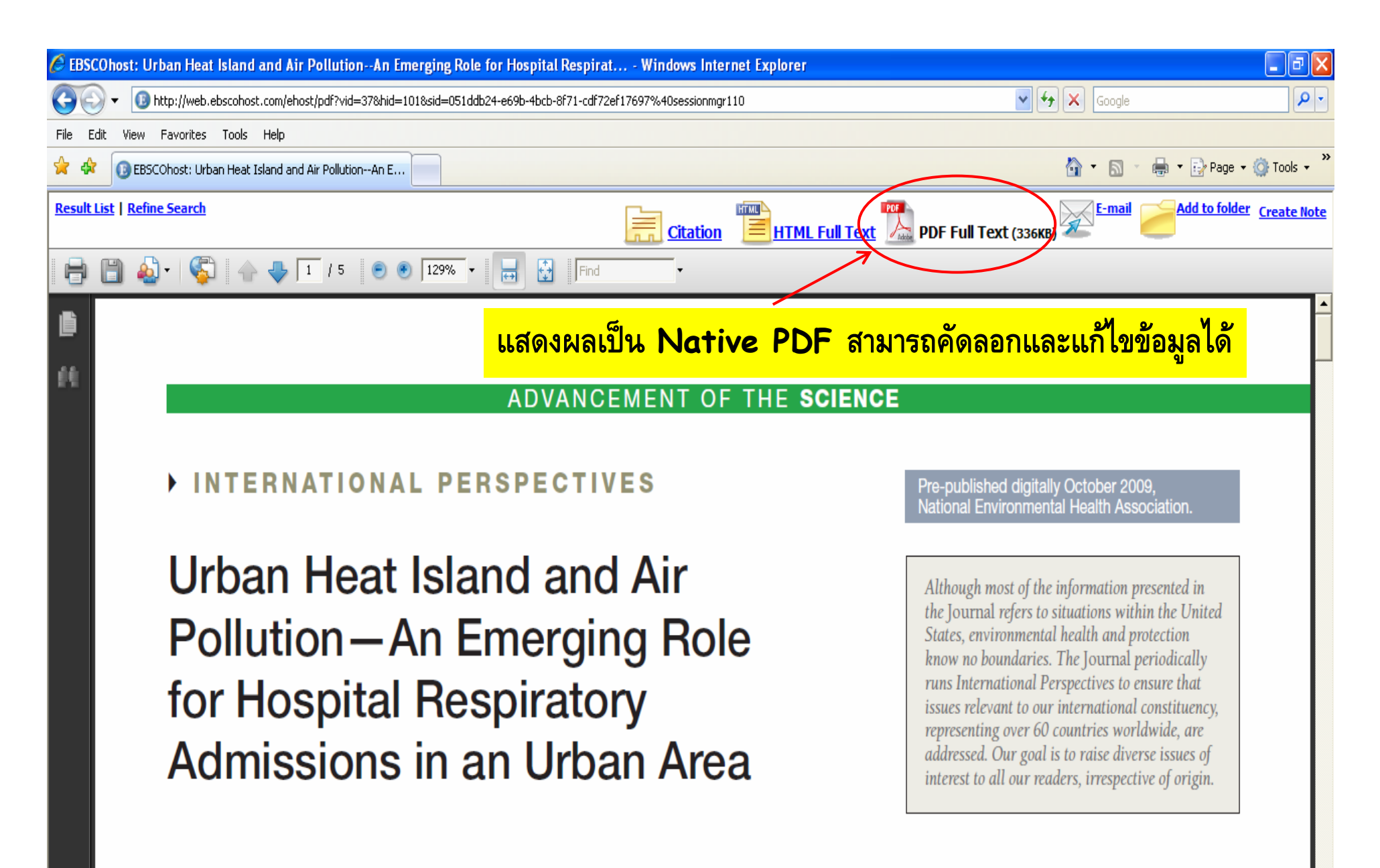

Ş.

Ø

Li-Wei Lai, PhD Wan-Li Cheng, PhD

in other areas and many clear UHIs have an-

😜 Internet

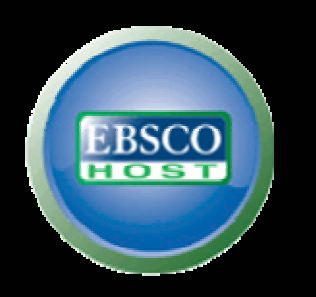

## ( การผลลัพธ์ไปใช้อ้างอิง )

การอ้างอิงบรรณาณุกรม Citations (โดย ไม่ใช้ Program Endnote)

| 🖉 EBSCOhost: Urban Heat Island and Air PollutionAn Emerg                                                                                                    | ng Role for Hospital Respirat Windows Internet Ex                                                                                                    | plorer                                                                                                    |                                                    |
|----------------------------------------------------------------------------------------------------|----------------------------------------------------------------------------------------------------|----------------------------------------------------------------------------------------------------|----------------------------------------------------|
| COO - 10 http://web.ebscohost.com/ehost/detail?vid=358hid=1018                                                                                                    | sid=051ddb24-e69b-4bcb-8f71-cdf72ef17697%40sessionmgr110&bc                                                                                                    | data=JnNpdGU9ZWhvc3QtbGl2ZQ%3d%3d#db=e 🌱 😽 🗙                                                                                                    | Google                                             |
| File Edit View Favorites Tools Help                                                                                                    |                                                                                                    |                                                                                                    |                                                    |
| 😭 🏟 🔡 🕶 🚯 EBSCOhost: Urban Heat I 🗙 🛃 haiti earthquake                                                                                                    | - ค้นหาด้วย 🚼 tsunami thailand - ค้นหาด้วย 🚼 Google                                                                                                    |                                                                                                    | • 🔝 🔹 🖶 • 📴 Page • 🎯 Tools • 🂙                     |
| New Search Publications Subject Terms Images More                                                                                                    | •                                                                                                    | Sign In to My EBSCOhost 🛛 📔 Folde                                                                                                    | r 🛛 New Features! 🛛 Help 🔹 Exit 🤷                  |
| Searching: Academic Search Elite Choose Date                                                                                                    | bases »                                                                                                    | COMMISSION                                                                                                    | ON HIGHER EDUCATION (THAILIS)                      |
| EBSCO air pollution                                                                                                    | Search Clear 3                                                                                                    |                                                                                                    |                                                    |
| Basic Search   Advanced Search   Visual Search   Search   Search | rch History/Alerts Preferences »                                                                                                    | ้อ้างอิจมพดวามโดยไม่ใช้โปรแกรม                                                                                                    |                                                    |
|                                                                                                    |                                                                                                    |                                                                                                    |                                                    |
| 4.1 of 17397 b. Doburn to Docult List   Dofine Counch                                                                                                    |                                                                                                    |                                                                                                    | Related Information                                |
| a 1 of 17287 Return to Result List   Renne Search                                                                                                    |                                                                                                    | ¥                                                                                                    | Similar Results                                    |
|                                                                                                    | 17 or 1 de comp                                                                                                    |                                                                                                    | Find Similar Results using<br>SmartText Searching. |
| Citation <u>HIML Full Text</u> <u>PDF Fu</u>                                                                                                    | <u>I I ext</u> (336KB)                                                                                                    |                                                                                                    |                                                    |
| Title: Urban He<br>Area.                                                                                                    | at Island and <i>Air Pollution</i> An Emerging Role for                                                                                                    | Hospital Respiratory Admissions in an Urban                                                                                                    |                                                    |
| Authors: Lai, Li-Wei<br>Cheng, War                                                                                                    | -Li d89228001@ntu.edu.tw                                                                                                    |                                                                                                    |                                                    |
| Source: Journal of E                                                                                                    | nvironmental Health; Jan2010, Vol. 72 Issue 6, p32-35, 4p,                                                                                                    | , 2 Charts                                                                                                    |                                                    |
| Document Type: Article                                                                                                    |                                                                                                    |                                                                                                    |                                                    |
| Subject Terms: *URBAN he<br>*URBAN clii<br>*AIR quality<br>*AIR Poll<br>*POLLUTIO<br>*ENVIRONN<br>*URBAN po<br>*AIR Poll<br>*CITIES &                                                                                                    | at island<br>natology<br>ution Measurement<br>4<br>ENTAL degradation<br>lution<br>ution potential<br>owns                                                                           |                                                                                                    |                                                    |
| Abstract: The aim of hospital res<br>air quality p                                                                                                    | he study discussed here was to determine the associations<br>piratory admissions in the warm center of an urban area. T<br>arameters, meteorological parameters, and the daily hosp | s among the urban heat island (UHI), <b>air</b> quality, and<br>The authors collected and analyzed the data regarding<br>ital respiratory admissions in the Taichung metropolis |                                                    |
| Done                                                                                                    |                                                                                                    |                                                                                                    | Internet 🔍 100% 👻                                  |

| C E  | BSCOhost: Urban Heat Island and | d Air PollutionAn Emergin                                        | g Role for Hospital Respirat Windows Internet Explorer                                                                                                    |            |                |                   | X |
|------|---------------------------------|------------------------------------------------------------------|----------------------------------------------------------------------------------------------------|------------|----------------|-------------------|---|
| G    | 💽 👻 📵 http://web.ebscohost.com  | n/ehost/detail?vid=40&hid=8&sid=                                 | =051ddb24-e69b-4bcb-8f71-cdf72ef17697%40sessionmgr110&bdata=JnNpdGU9ZWhyc3QtbGl2ZQ%3d%3d#db=afh 💌 🔮                                                                                                    | <b>X</b> ( | Google         | P                 | • |
| File | Edit View Favorites Tools Hel   | P                                                                |                                                                                                    |            |                |                   |   |
| *    | 🕸 🕕 EBSCOhost: Urban Heat Islan | d and Air PollutionAn E                                          |                                                                                                    | <u></u>    | S - 🖶 - 🖻      | }Page ▾ ۞ Tools ▾ | 2 |
| Nev  |                                 |                                                                  |                                                                                                    |            |                |                   | ^ |
|      | Searching: Academic S           | Citation Format                                                  |                                                                                                    | × ton      | ON HIGHER EDUC | ATION (THAILIS)   |   |
|      | BBSCO air pollution             | NOTE: Review the instructions<br>capitalization, and dates. Alwa | s at <u>EBSCO Support Site</u> and make any necessary corrections before using. Pay special attention to personal names,<br>ays consult your library resources for the exact formatting and punctuation guidelines.                                                               |            |                |                   |   |
|      | สามารถคัดลอก                    | AMA<br>(American Medical Assoc.)                                 | Reference List<br>Lai L, Cheng W. Urban Heat Island and Air PollutionAn Emerging Role for Hospital Respiratory Admissions in an Urban Area                                                                                                    |            |                |                   |   |
| ſ    | บรรณานกรม                       | 14                                                               | Journal of Environmental Health [serial online]. January 2010;72(6):32-35. Available from: Academic Search Elite, Ipswich, MA. Accessed March 7, 2010.                                                                                                    |            |                | mation            |   |
|      |                                 | APA                                                              | References                                                                                                    |            | Similar Result | is                |   |
|      | เบเชเดทนท                       | (American Psychological<br>Assoc.)                               | Lai, L., & Cheng, W. (2010). Urban Heat Island and Air PollutionAn Emerging Role for Hospital Respiratory Admissions in an<br>Urban Area. Journal of Environmental Health, 72(6), 32-35. Retrieved from Academic Search Elite database.                                           | 1          | SmartText Sea  | arching.          |   |
|      | เพียงเลือก                      | <u>Chicago/Turabian:</u><br><u>Author-Date</u>                   | Cite this article<br>Lai, Li-Wei, and Wan-Li Cheng. 2010. "Urban Heat Island and Air PollutionAn Emerging Role for Hospital Respiratory                                                                                                    |            |                |                   |   |
|      | ระบบการ                         | >                                                                | Admissions in an Urban Area." Journal of Environmental Health 72, no. 6: 32-35. Academic Search Elite, EBSCOhost (access March 7, 2010).                                                                                                    | ed         |                |                   |   |
|      | อ้างอิงที่                      | A <u>Chicago/Turabian:</u><br><u>Humanities</u>                  | <b>Bibliography</b><br>Lai, Li-Wei, and Wan-Li Cheng. "Urban Heat Island and Air PollutionAn Emerging Role for Hospital Respiratory Admissions in                                                                                                    | 1          |                |                   |   |
|      | ต้องการ คลิก                    |                                                                  | (accessed March 7, 2010).                                                                                                    |            |                |                   |   |
|      | ขวาที่เมาส์แล้ว                 | en (Modern Language Assoc.)                                      | Works Cited<br>Lai, Li-Wei, and Wan-Li Cheng. "Urban Heat Island and Air PollutionAn Emerging Role for Hospital Respiratory Admissions in<br>an Urban Area." Journal of Environmental Health 72.6 (2010): 32-35. Academic Search Elite. EBSCO. Web. 7 Mar.<br>2010.               | 1          |                |                   |   |
|      | นำไปวางลงบน                     | Vancouver/ICMJE                                                  | References                                                                                                    |            |                |                   |   |
|      | แผ่นงาน                         |                                                                  | Lai L, Cheng W. Urban Heat Island and Air PoliutionAn Emerging Kole for Hospital Respiratory Admissions in an Urban Area<br>Journal of Environmental Health [serial on the Internet]. (2010, Jan), [cited March 7, 2010]; 72(6): 32-35. Available from:<br>Academic Search Elite. |            |                |                   |   |
|      |                                 | Export to                                                        | Bibliographic Management Software (EndNote, ProCite, Reference Manager, RefWorks, BibTeX, etc.)                                                                                                    |            |                |                   |   |
|      |                                 |                                                                  | Close                                                                                                    |            |                |                   |   |
|      |                                 | <i>air</i> quality pa                                            | rameters, meteorological parameters, and the daily hospital respiratory admissions in the Taichung metr                                                                                                    | opolis     |                |                   | ~ |
| <    |                                 | The the sufficience                                              |                                                                                                    |            |                | ) >               | ] |
| Done |                                 |                                                                  |                                                                                                    | 6          | f Internet     | ₫ 100% 🔻          |   |

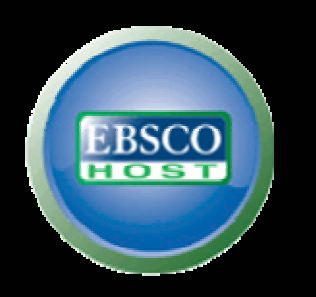

# ( การผลลัพธ์ไปใช้อ้างอิง )

การอ้างอิงบรรณาณุกรม Citations (โดย ใช้ Program Endnote)

| <i>(</i> ) EBS | COhost: Urban Heat Island and Air Pollut                                                                                                    | onAn Emerging Role for Hospital Respirat Windows Internet Explorer                                                                                                    |                                                                | - 8 ×                         |
|----------------|----------------------------------------------------------------------------------------------------|----------------------------------------------------------------------------------------------------|----------------------------------------------------------------|-------------------------------|
| G              | 🗸 🔹 🕞 http://web.ebscohost.com/ehost/detail                                                                                                    | vid=35&hid=101&sid=051ddb24-e69b-4bcb-8f71-cdf72ef17697%40sessionmgr110&bdata=JnNpdGU9ZWhvc3QtbGl2ZQ*                                                                                                   | %3d%3d#db=a 🔽 🐓 🗙 🔇                                            | Google 🖉 🗸                    |
| File B         | dit View Favorites Tools Help                                                                                                    |                                                                                                    |                                                                |                               |
| 🔶 🎸            | 🛚 🖶 🔻 🕕 EBSCOhost: Urban Heat I 🗙 🔮                                                                                                    | haiti earthquake - ค้นหาด้วย 🚷 tsunami thailand - ค้นหาด้วย 🚷 Google                                                                                                    | 🟠 •                                                            | 🔊 🔹 🖶 🔹 🔂 Page 🔹 🍈 Tools 🔹 🎇  |
| New S          | earch Publications Subject Terms In                                                                                                    | nages More 🔹 Sign In to I                                                                                                    | My EBSCOhost 🕴 🚄 Folder                                        | New Features! Help Exit       |
|                | Searching: Academic Search Elite                                                                                                    | Choose Databases »                                                                                                    | COMMISSION                                                     | ON HIGHER EDUCATION (THAILIS) |
| E              | air pollution                                                                                                    | Search Clear 📀                                                                                                    |                                                                |                               |
|                | Basic Search   Advanced Search   Vis                                                                                                    | ual Search    Search History/Alerts    Preferences » อ้างอิงบทคร                                                                                                    | วามโดยใช้โปรแกร                                                | N                             |
|                |                                                                                                    |                                                                                                    |                                                                |                               |
|                | 1 of 17287 <u>Return to Result List</u>   <u>Refi</u>                                                                                                    | ne Search                                                                                                    |                                                                | Related Information           |
|                |                                                                                                    |                                                                                                    |                                                                | Find Similar Results using    |
|                | Citation HTML Full Text                                                                                                    | DF Full Text (336KB)                                                                                                    |                                                                | SmartText Searching.          |
|                | Title: Urban Heat Island and <i>Air Pollution</i> An Emerging Role for Hospital Respiratory Admission                                                                                |                                                                                                    |                                                                |                               |
|                | Area.         Authors:       Lai, Li-Wei<br>Cheng, Wan-Li d89228001@ntu.edu.tw         Source:       Journal of Environmental Health; Jan2010, Vol. 72 Issue 6, p32-35, 4p, 2 Charts |                                                                                                    |                                                                |                               |
|                |                                                                                                    |                                                                                                    |                                                                |                               |
|                |                                                                                                    |                                                                                                    |                                                                |                               |
|                | Document Type:                                                                                                    | Article                                                                                                    |                                                                |                               |
|                | Subject Terms:                                                                                                    | * <u>URBAN heat island</u>                                                                                                    |                                                                |                               |
|                |                                                                                                    | * <u>URBAN climatology</u><br>*AIR guality                                                                                                    |                                                                |                               |
|                |                                                                                                    | * <u>AIR Pollution Measurement</u><br>*POLITITION                                                                                                    |                                                                |                               |
|                |                                                                                                    | *ENVIRONMENTAL degradation                                                                                                    |                                                                |                               |
|                |                                                                                                    | *AIR Pollution potential                                                                                                    |                                                                |                               |
|                |                                                                                                    | * <u>CITIES &amp; towns</u>                                                                                                    |                                                                |                               |
|                | Abstract:                                                                                                    | The aim of the study discussed here was to determine the associations among the urban heat islam<br>hospital respiratory admissions in the warm center of an urban area. The authors collected and and  | ıd (UHI), <i>air</i> quality, and<br>alvzed the data regarding |                               |
|                |                                                                                                    | air quality parameters, meteorological parameters, and the daily hospital respiratory admissions in in the autumns of 2003 and 2004. By collecting the vertical meteorological parameters and air pollu | the Taichung metropolis                                        | ×                             |
| <              |                                                                                                    | ш                                                                                                    |                                                                |                               |
| Done           |                                                                                                    |                                                                                                    |                                                                | Internet 💐 100% 🔻 🚬           |

| 🖉 EBSCOhost - Windows Internet Explorer                               |                                                                                                    |                                 |             |
|-----------------------------------------------------------------------|----------------------------------------------------------------------------------------------------|---------------------------------|-------------|
| C                                                                     | Dsessionmgr110                                                                                                    | 😝 🗙 Google                      | P -         |
| File Edit View Favorites Tools Help                                   |                                                                                                    |                                 |             |
| 😪 🅸 🔞 EBSCOhost                                                       |                                                                                                    | 🟠 🔹 🗟 🕤 🖶 🕈 🔂 Page 🔹            | 🗿 Tools 🔹 💙 |
| New Search Publications Subject Terms Images More -                   | Sign In to My EBSCOhost                                                                                                    | 🤷 Folder 🛛 New Features! 🛛 Help | Exit        |
| Export Manager 2<br>A Back                                            | СОМ                                                                                                    | IMISSION ON HIGHER EDUCATION (  | HAILIS)     |
| Save E-mail                                                           |                                                                                                    |                                 |             |
| Number of items to be saved: 1                                        |                                                                                                    |                                 |             |
| Save                                                                  | Save citations to a file formatted for:<br><ul> <li>Direct Export to EndNote, ProCite, CITAVI, or Reference</li> <li>Direct Export to EndNote Web</li> <li>Generic bibliographic management software</li> <li>Citations in XML format</li> <li>Citations in BibTeX format</li> <li>Citations in MARC21 format</li> <li>Direct Export to RefWorks</li> </ul> | Manager                         |             |
| Top of Page<br>EBSCO Support Site Privacy P<br>© 2010 EBSCO Industrie | olicy Terms of Use Copyright<br>s, Inc. All rights reserved.                                                                                                    |                                 |             |
| EBSCO Publish                                                         | ing Green Initiatives                                                                                                    |                                 |             |
|                                                                       |                                                                                                    |                                 |             |
|                                                                       |                                                                                                    |                                 |             |
| Done                                                                  |                                                                                                    | 😜 Internet 🧧 🤤                  | 100% -      |

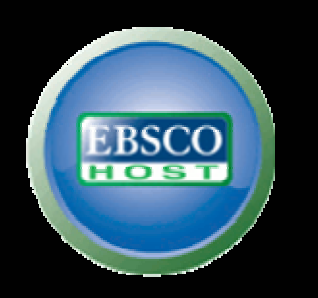

# Questions!!!